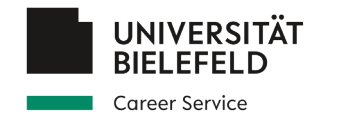

Anleitung zur Registrierung in der Online-Stellenbörse des Career Service – für Fakultäten und Einrichtungen –

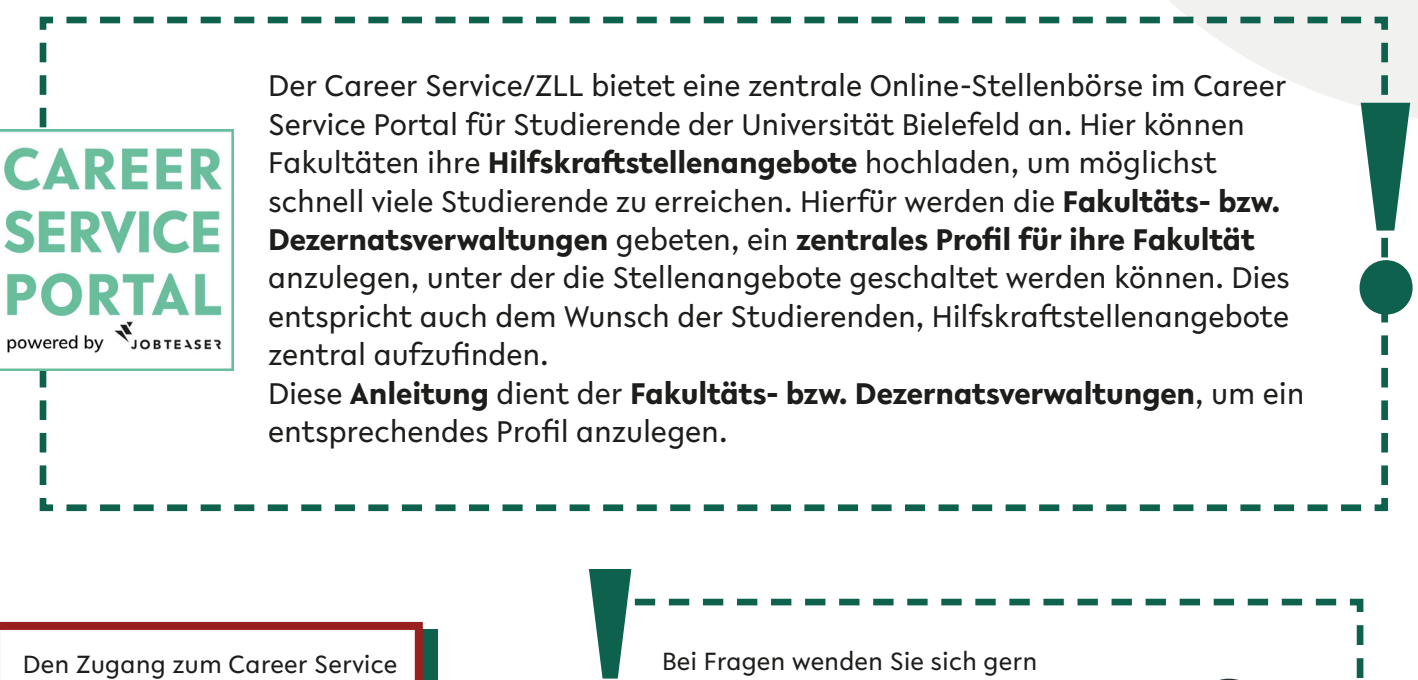

Portal finden Sie unter: https://www.uni-bielefeld. de/career-service-portal Bei Fragen wenden Sie sich gern an uns im Career Service:

KONTAKT career@uni-bielefeld.de

Business vector created by freepik - www.freepik.com

Career Service - Universität Bielefeld 🕨 Career Service Portal

## Herzlich willkommen im Career Service Portal die Online-Plattform des Career Service

Da Sie als **Arbeitgebende** im Portal aufgeführt werden, wählen Sie den Login für

Unternehmen, Institutionen und

Organisationen.

Login für Studierende, Promovierende und Postdocs

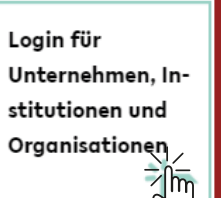

Sie haben noch Fragen? Wen Sie sich an das <u>Career Service</u> <u>Team!</u>

Mail: career@uni-bielefeld.de

| Nennen Sie<br>Kontaktdaten,<br>unter denen<br>Sie der <b>Career</b><br><b>Service</b><br>kontaktieren<br>kann. Diese<br>Daten sind<br>nicht für<br>Studierende<br>sichtbar. | Sie sind noch nicht registriert?                                                                                                    | Füllen Sie für die<br><b>Erstregistrierung</b><br>die mit Sternchen(*)<br>markierten Felder aus                                |
|----------------------------------------------------------------------------------------------------|----------------------------------------------------------------------------------------------------|----------------------------------------------------------------------------------------------------|
|                                                                                                    | 1. Mein Konto                                                                                                    | 6. Mein Unternehmen                                                                                                    |
|                                                                                                    | * E-Mail                                                                                                    | Name Tragen Sie hier "Universität Bielefeld" und Ihre Sozialwesen / Bildung                                                    |
|                                                                                                    | * Passwort                                                                                                    | * Branche Keine Auswahl  Soziale Arbeit / NGO Soziale Arbeit / NGO  Control offentlicher Dienst / Öffentliche Verwaltung / Bil |
|                                                                                                    | * Bestatigung                                                                                                    | Maximale Zeichenzahl: 70<br>Beschreiben<br>Sie hier in wenigen Worten<br>Ihre Fak. bzw. Einrichtung/Institution.               |
|                                                                                                    | 2. Meine Kontaktdaten                                                                                                    | MGO / öffentliche Einrichtung / Andere                                                                                         |
|                                                                                                    | * Vorname                                                                                                    | Großunternehmen<br>KMU<br>Start-up                                                                                             |
|                                                                                                    | * Nachname                                                                                                    | : Logo                                                                                                    |
|                                                                                                    |                                                                                                    | Datel hochladen quadratisches Bild, Größe minimal 100x100 px, im Format jpg oder png                                           |
|                                                                                                    | * Berufsfeld                                                                                                    | 7. Unternehmensprofil<br>Wählen Sie als Logo das universi-<br>tätsinterne Logo Ihrer Fakultät.                                 |
|                                                                                                    | * Telefonnummer                                                                                                    |                                                                                                    |
|                                                                                                    | * Adresse                                                                                                    |                                                                                                    |
|                                                                                                    |                                                                                                    | Schreiben Sie etwas                                                                                                    |
|                                                                                                    | * Postleitzahl                                                                                                    |                                                                                                    |
|                                                                                                    | * Stadt                                                                                                    |                                                                                                    |
|                                                                                                    | Ţ                                                                                                    |                                                                                                    |
|                                                                                                    | * Land                                                                                                    |                                                                                                    |
|                                                                                                    |                                                                                                    |                                                                                                    |
|                                                                                                    |                                                                                                    | •••                                                                                                    |
| Stin<br>bed<br>sche<br>drüd                                                                                                    | nmen Sie den <b>Nutzungs-</b><br>I <b>ingungen</b> und den <b>Daten-</b><br>utzbestimmungen zu und<br>cken Sie auf <b>"Profil erstellen"</b> | Hch stimme den Nutzungsbedingungen und der Datenschutzbestimmungen von JobTeaser zu.                                           |

Sie erhalten eine **Bestätigungsmail** über die Erstellung Ihres Kontos.

Aktivieren Sie Ihr Konto, indem Sie auf den Link in der Mail klicken. Danach wird Ihr Profil in Kürze durch den Career Service freigeschaltet. Sie können jetzt **akademische Stellenangebote** in Ihrem Profil hochladen. Die "Anleitung zur Veröffentlichung von Stellenangeboten" können Sie auf der <u>fakultätenspezifischen Seite des Career Service</u> einsehen.

## <u>Hinweis!</u>

Wenn Sie für **weitere Personen Zugriffsrechte** auf dieses Profil freischalten möchten, wenden Sie sich bitte an den Career Service (<u>career@uni-bielefeld.de</u>).